## 学校メルマガについて

学校行事情報(乙川小学校より、行事の連絡 や緊急のお知らせ等が配信されます。) 半田市不審者情報(半田市役所より、不審者情報 や教育委員会からの連絡等が配信されます。)

学校や教育委員会からの最新の情報を受け取ることができます。

## 1 学校メルマガ登録方法

 「学校メルマガ」登録アドレスにアクセスする。 https://www.chitamaru.jp/i/schoolml/

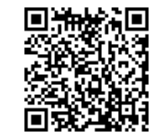

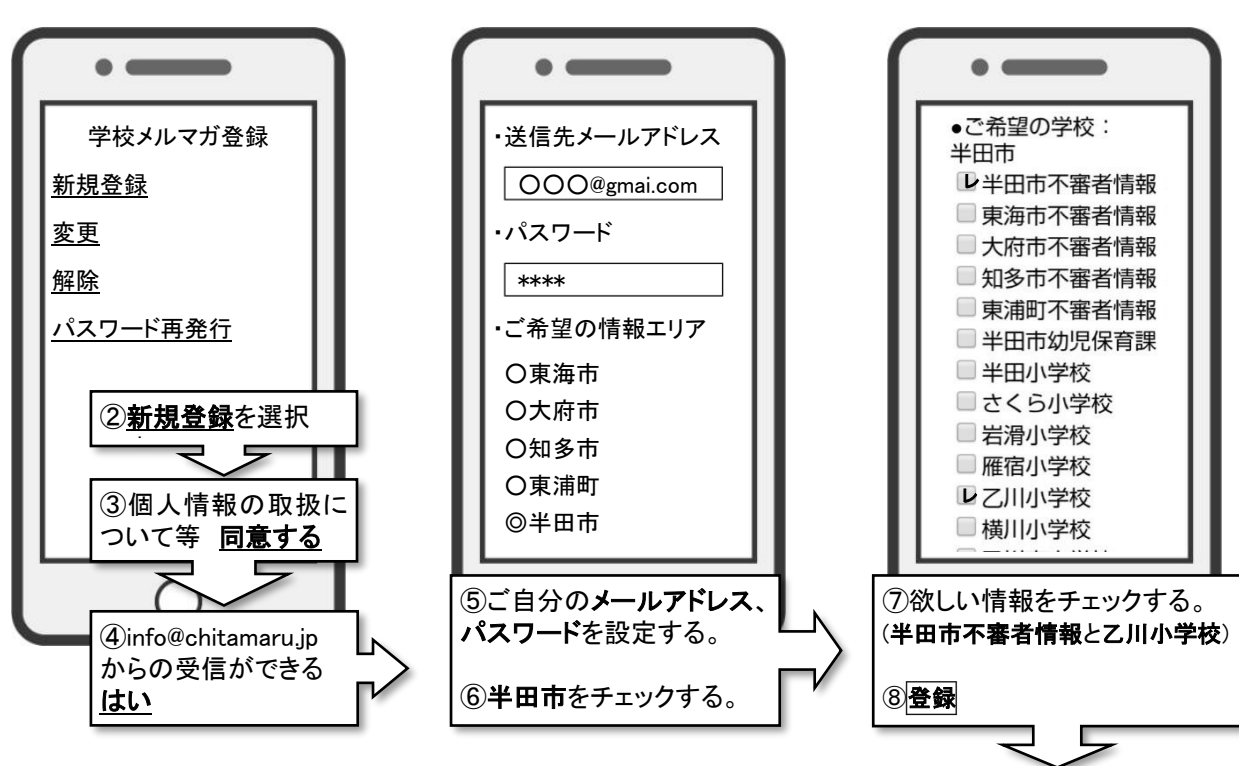

⑨確認通知メールが届きます。メール本文内にある、登録用URLにアクセスしてください。

⑩**登録完了**です。

## 2 学校メルマガ解約の方法

〇送信される学校メルマガの最後に配信解除メールアドレスがあります。そちらに空メールを送ると学校メルマガの配信が解除されます。
〇学校メルマガの登録ページからも解除できます。

## 3 登録完了通知メールが届かない場合

 ①メールアドレスの入力ミスはありませんか? たとえば「@」や「.」は半角になっていますか?「スペース」が入っていませんか?
 ②着信拒否をしていませんか? 本文中に URL があるメール、または大量送信者拒否のメール設定も解除してください。 迷惑メール拒否の解除方法は契約した携帯会社にご相談ください。

※登録後は登録ページの「変更」より、メールアドレス、パスワードを入力して登録情報をご確認できます。 ※迷惑メール拒否などの設定にて3回メールをはじかれると、自動で配信が停止されます。 ※急に届かなくなってしまったなどの場合は、info@chitamaru.jpまでご連絡ください。